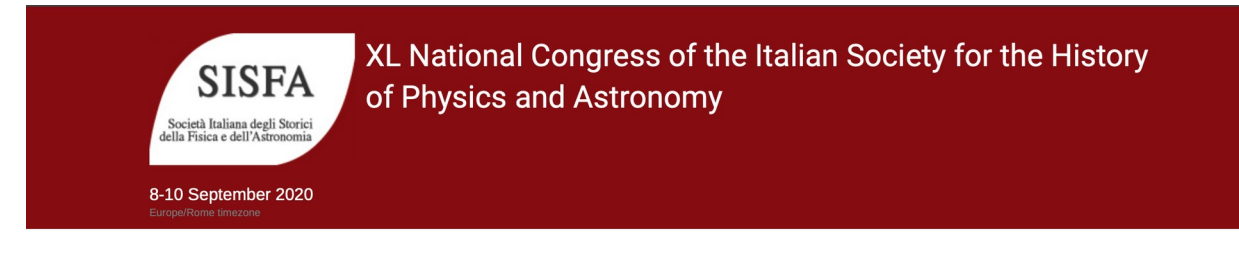

## **Tutorial per i PRESIDENTI di Sessione**

## - Per partecipare al congresso

Per evitare disguidi tecnici, ti consigliamo VIVAMENTE di utilizzare **Google Chrome** come tuo browser. In ogni caso, in presenza di problemi di accesso, contatta un collaboratore tecnico all'indirizzo <u>sisfa1@inaf.it</u>, che provvederà in tempo reale a risolvere i disguidi.

- 1. Recuperare l'email inviata il giorno 7 settembre 2020 all'indirizzo con cui ti sei registrato al congresso.
- 2. Fare click sul LINK nella email:

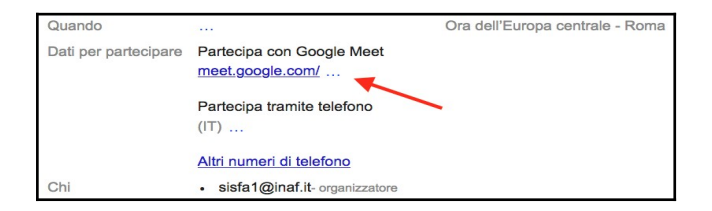

- → Si apre la piattaforma MEET.
- Se hai un account GMAIL:
- 3. Premi il pulsante "Partecipa alla riunione".
- Se NON hai un account GMAIL:
- 3. Nella schermata di introduzione, scrivi il tuo nome e cognome e premi il pulsante "Chiedi di partecipare".
- 4. Premi (due volte) il pulsante "Consenti" in alto per acconsentire ad usare microfono e videocamera.

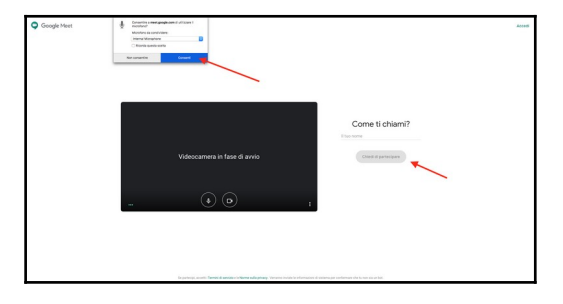

XL Congresso Nazionale della Società Italiana degli Storici della Fisica e dell'Astronomia 8-10 Settembre 2020 Attendi qualche secondo per essere autorizzato a partecipare.

- → Da questo momento, stai partecipando al Congresso.
- 5. Accertarsi che il MICROFONO (freccia rossa) e la videocamera (freccia blu) siano SPENTI.

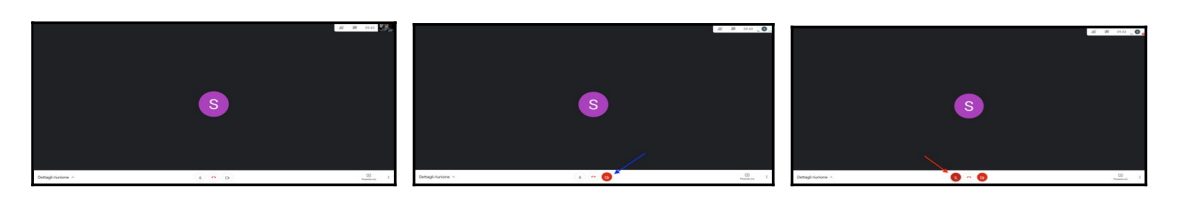

6. In basso a destra trovi 3 puntini verticali: per una migliore visione delle presentazioni, premere su "Modifica layout" e selezionare "Barra laterale".

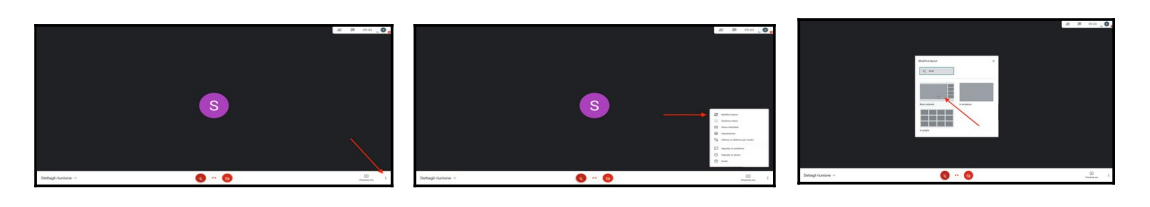

7. Premere "Chat" in alto a destra.

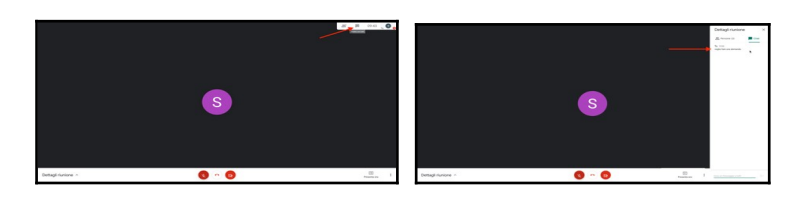

8. Per USCIRE dal Congresso: premi il pulsante di telefono rosso.

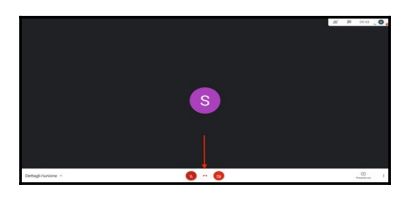

9. Se vuoi rientrare, sulla schermata di uscita, premi su "Partecipa di nuovo" (altrimenti riparti dal punto 1).

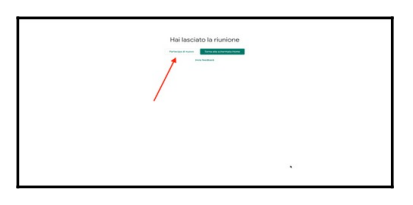

## - Per gestire la Sessione che ti è stata affidata

- Quando devi presentare un intervento:
- 1. Attivare il microfono e la videocamera.

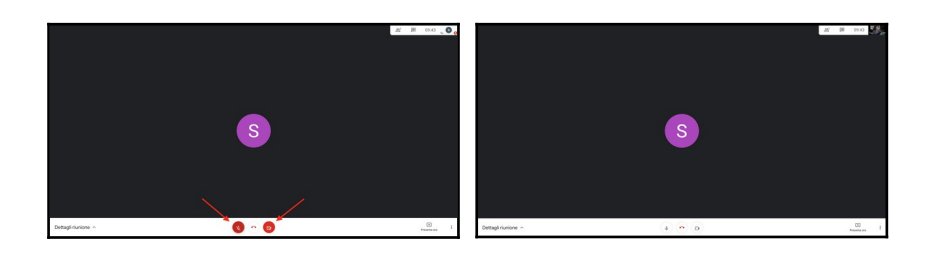

- Dare la parola allo speaker, invitandolo ad accendere il microfono e la videocamera, per poi avviare la presentazione.

- Ricordare il tempo a disposizione ed invitare alla puntualità.

2. Al termine dell'introduzione, disattivare il microfono e la videocamera.

→ Alla fine della presentazione, lo speaker avrà a disposizione <u>3 minuti</u> per rispondere ad eventuali domande.

- Controllare in CHAT se ci sono eventuali domande prenotate.

3. Attivare il microfono e la videocamera.

- Dare la parola ai prenotati e allo speaker, facendo rispettare i tempi previsti.

- Al termine, invitare a disattivare il microfono.

→ A 5 minuti e a 2 minuti dalla fine programmata per il dato intervento, il suono di un campanellino ti avvertirà dell'imminente fine dell'intervento. INVITA LO SPEAKER a concludere, per poter rispondere ad eventuali domande. La fine dell'intervento sarà segnalata dal suono di un altro campanello. In ogni caso, dopo 3 minuti dalla fine prevista per il dato intervento, al suono di una sirena il sistema porrà automaticamente FINE all'intervento dello speaker (INTERROMPENDO la presentazione e DISATTIVANDO il microfono) per poter preparare la transizione all'intervento successivo.

♦ Per qualsiasi problema, contatta il collaboratore tecnico all'indirizzo <u>sisfa1@inaf.it</u>, che ti risponderà in tempo reale.

◊ Il giorno 7 settembre 2020 sarai invitato (tramite una email all'indirizzo con cui ti sei registrato), insieme con gli altri chairmen, ad una riunione preliminare sulla piattaforma Meet con il Presidente SISFA e un collaboratore tecnico, per chiarire ancora meglio le procedure e risolvere eventuali dubbi. Potrai accedere a tale riunione con le stesse modalità descritte sopra